## **Getting Cloud Library Statistics**

- 1. Go to www.library.ks.gov/home
- 2. Click on Statewide Resources under the Librarians tab.

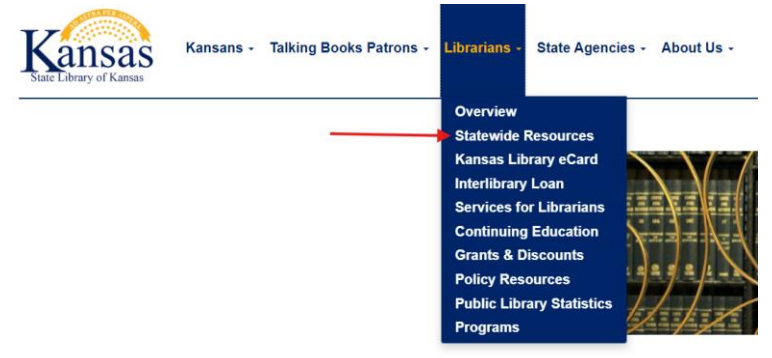

3. Scroll to the Digital Books Section and Click on the Statistics tab.

| Digital Books                                                                                             |                                                                        |                                                                      |                                                                                   |                                   |
|----------------------------------------------------------------------------------------------------|------------------------------------------------------------------------|----------------------------------------------------------------------|-----------------------------------------------------------------------------------|-----------------------------------|
| Connections                                                                                               | Statistics                                                             | Purchasing                                                           | Patron Requests                                                                   | MARC                              |
| Most digital boo<br>individual library<br>directly from you                                               | k services req<br>/ statistics. The<br>ur library's web                | uire login by p<br>ese two childro<br>psite.                         | patrons and do not of<br>en's digital services o                                  | fer<br>can link                   |
| Britannica Col                                                                                            | lective E-Boo                                                          | oks                                                                  |                                                                                   |                                   |
| No restrictions, options.                                                                                 | school and c                                                           | urriculum us                                                         | e is encouraged. 3 (                                                              | connection                        |
| <ul> <li>in-library u<br/>this form;</li> <li>statewide<br/>(IP) is recorded for the statewide</li> </ul> | use direct conr<br>can add MAR(<br>link: https://ksl<br>ognized as Kai | ection, recom<br>C records to c<br>ib.info/collecti<br>nsas location | imended for schools:<br>atalog<br>ive; if patron's interne<br>patron can access w | complete<br>et provider<br>ithout |

4. Click on cloudLibrary Circulation by Library and download the excel file.

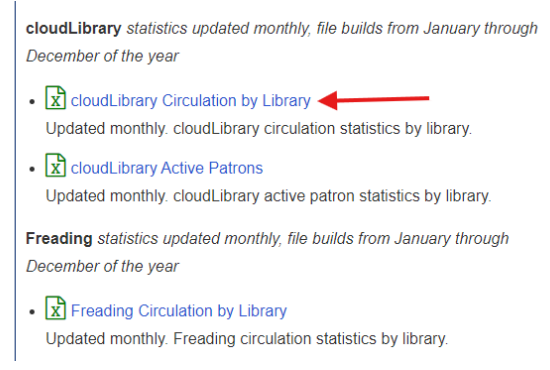

5. Open the file and look for your library.